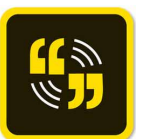

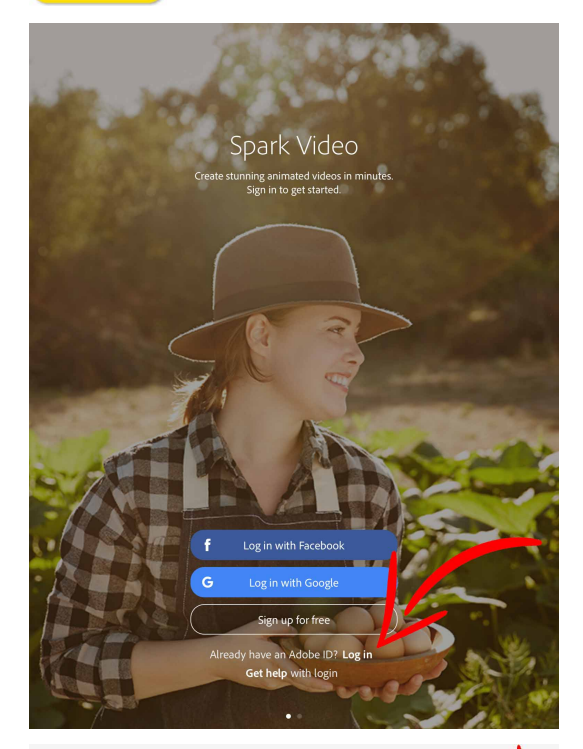

| 1                   |
|---------------------|
| P                   |
|                     |
| Kennwort vergessen? |
|                     |

Möchten Sie Ihr Firmen- oder Bildungskonto verwenden? Mit Enterprise ID anmelden

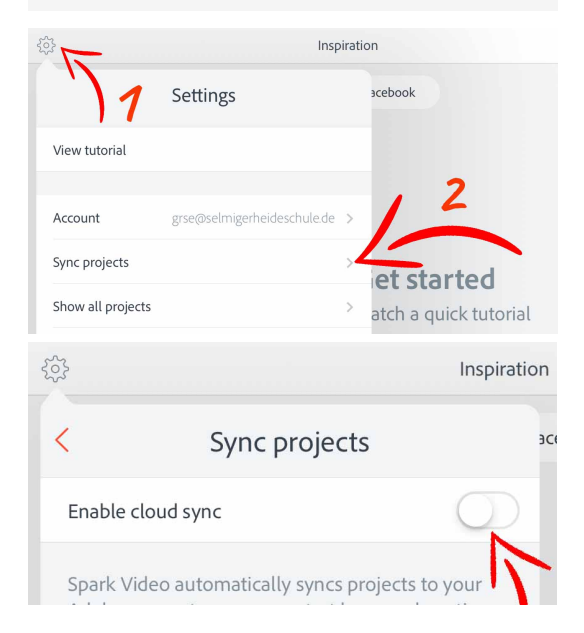

Laden Sie sich die kostenlose App Adobe Spark Video herunter. Apple-App-Store-Link

Öffnen Sie die App.

<u>Schritt 1:</u> (einmalig) Legen Sie sich eine kostenlose **Adobe ID** an.

## Schritt 2:

Klicken Sie auf Log in, um sich anzumelden.

# Schritt 3:

Melden Sie sich an: E-Mail-Adresse: grse@selmigerheideschule.de Kennwort: Schule!!

## Schritt 4: (einmalig)

**Deaktivieren** Sie in den **Einstellungen (1)** das **automatische Synchronisieren** (2) von Projekten (Präsentationen).

Ist eine Adobe-ID zeitgleich auf mehreren iPads angemeldet, wird durch die **deaktivierte Synchronisation** verhindert, dass jede "Präsentation" auf jedem iPad gespeichert wird.

(Für eine Grundschule sollte demnach eine Adobe-ID ausreichen.)

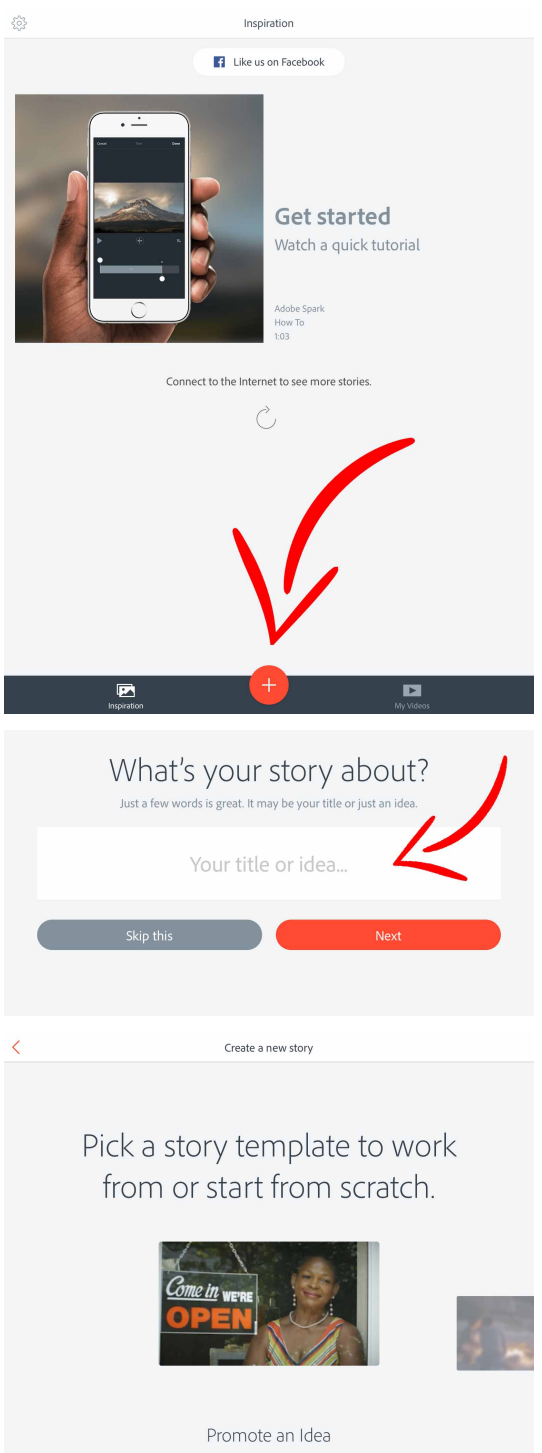

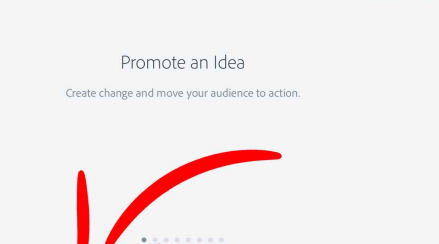

# Schritt 5:

Beginnen Sie ein neues Projekt durch den

# Klick auf 🕂 .

# Schritt 6:

Geben Sie Ihrem Projekt einen Namen / Titel.

## Schritt 7:

Beginnen Sie ohne eine Vorlage.

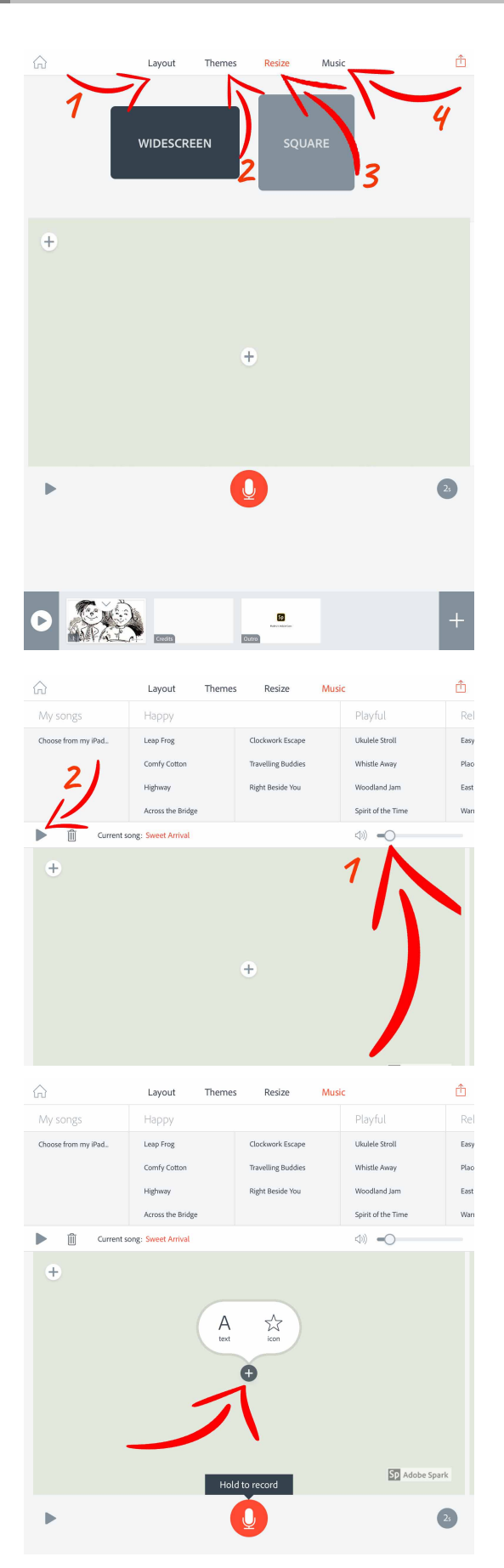

## Schritt 8:

Wählen Sie in den Kategorien "Layout", "Themes", "Rize" und "Music" jeweils einen Unterpunkt.

Empfehlung:

1 Layout -> FULLSCREEN

2 Themes -> Elevate oder Sage

3 Rize -> WIDESCREEN

4 Music: -> Als Hintergrundmusik stehen hier mehrere Genre zur Auswahl. Sie können aber auch eine beliebige Audio-Datei vom iPad auswählen.

Diese - nicht editierbaren - Vorlagen gelten in der kostenlosen Version von Adobe Spark Video für alle Folien einer Präsentation. (Weitere Tipps zur Hintergrundmusik siehe Schritt 9)

# Schritt 9:

Schieben Sie den Lautstärkeregler (1) der Hintergrundmusik stärker nach links, sodass die Musik nicht lauter wird als Ihre aufgenommene Sprachmemo.

Klicken die auf den **Play-Button (2)**, um sich die Titel anzuhören.

# Schritt 10:

Starten Sie Ihre Präsentation zum Beispiel mit einem Text. Klicken Sie dazu zuerst auf das Plus in der Mitte des Bildschirmes und wählen "A text".

Beispiel:

"Max und Moritz erzählt von …" FAQ

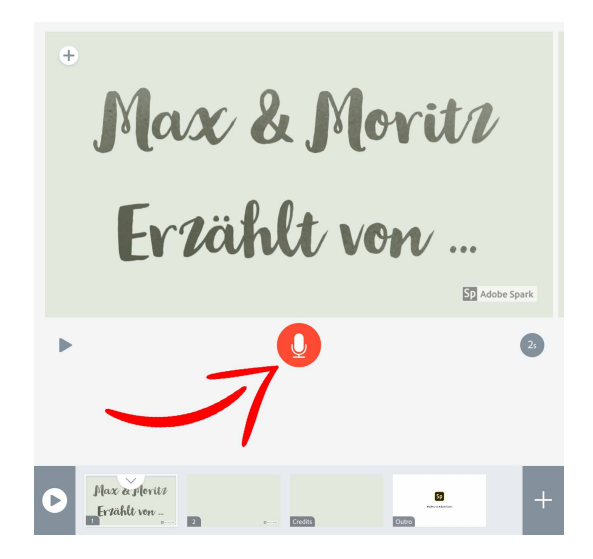

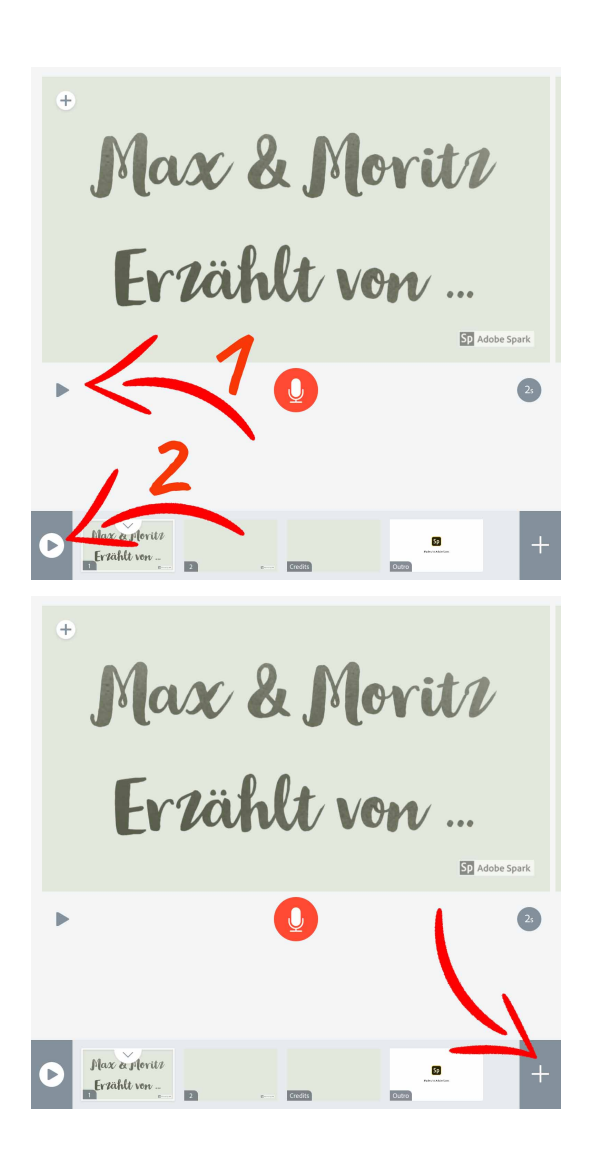

#### Schritt 11: (Sprach-Memo)

Jede Folie einer Präsentation wird ohne Sprach-Memo nur 2 Sekunden (max. 30 Sekunden) eingeblendet. Da viele aufeinanderfolgende Folienübergänge Unruhe in die Präsentation bringen empfiehlt es sich, den kurz zuvor verfassten Text vorzulesen und aufzunehmen.

Drücken Sie dazu auf das **rote Mikrophon** und **halten** Sie die Taste so lange **gedrückt**, bis Sie zu Ende gesprochen haben!

**Tipp:** Machen Sie vor sowie nach der gesprochenen Memo eine ca. 2 Sekunden lange Sprechpause. Auf diese Weise wirken die Folienübergänge nicht "abgehackt".

## Schritt 12:

Mit Betätigung des **Play-Button** ▶ (1) können Sie sich die aufgerufene Folie jederzeit ansehen/anhören.

Mit Betätigung des **Play-Button** ► (2) können Sie sich jederzeit die ganze Präsentation ansehen.

## <u>Schritt 13:</u>

Mit einem Klick auf 🙂 können Sie die nächste Folie Ihrer Präsentation beginnen.

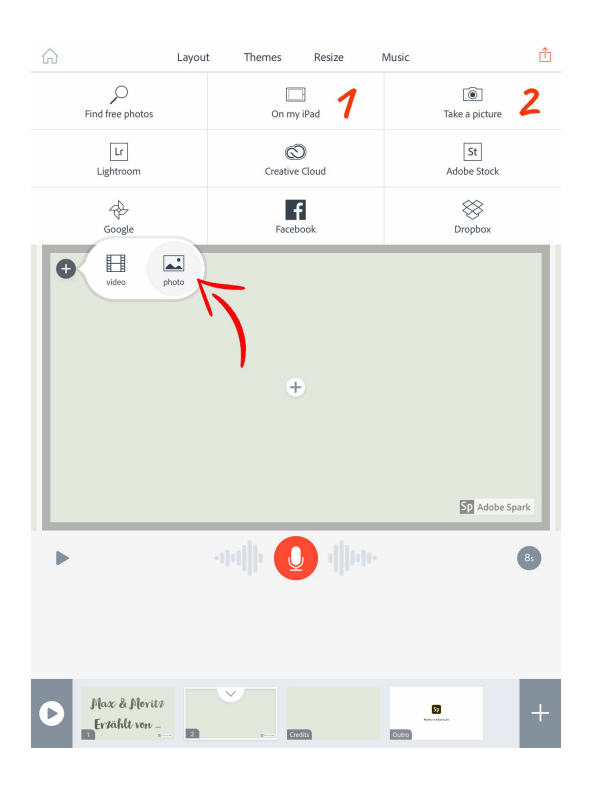

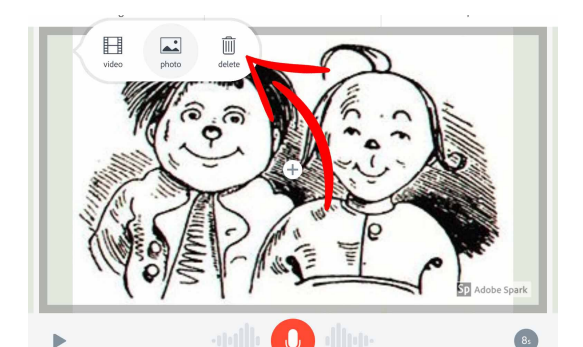

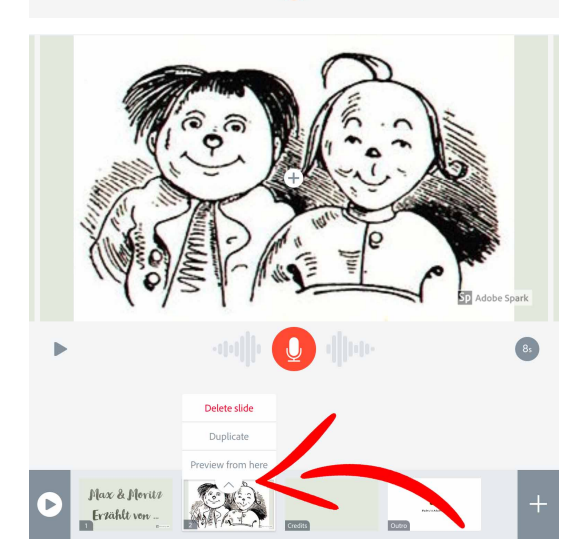

### Schritt 14: (Video / Foto)

Um in die Folie ein **Video** oder **Foto einzubinden**, klicken Sie auf das  $\bigoplus$  oben links im Screen.

Im oberen Bereich werden Ihnen 9 mögliche Quellen bereitgestellt.

#### (1) "Auf meinem iPad"

Wählen Sie einen Ordner, z.B. "Aufnahmen" und fügen Sie ein Bild hinzu.

oder ....

#### (2) "Bild aufnehmen"

Nehmen Sie ein Bild auf und bestätigen Sie es mit **"Foto benutzen".** 

Bildgröße und Position können durch zwei Finger bestimmt werden.

# Schritt 15:

Möchten Sie ein **Bild im Nachhinein löschen**, berühren Sie es mit dem Finger und klicken "löschen".

#### <u>Schritt 16:</u>

Möchten Sie eine ganze **Folie löschen**, **duplizieren** oder die Präsentation ab dieser **Folie betrachten**, klicken Sie unten in der Folienübersicht, oberhalb der jeweiligen Folie auf ^.

Möchten Sie eine **Folie verschieben**, berühren Sie diese in der Folienübersicht am unteren Bildrand, zu ziehen diese an die neue Position und lassen los.

## Schritt 15:

Nun können Sie die **Schritte 11 – 14** beliebig oft wiederholen.

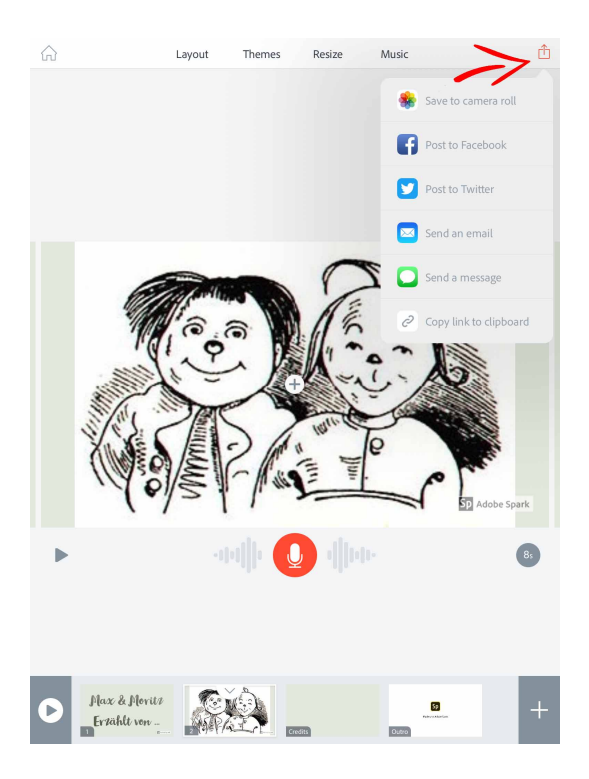

## Schritt16:

Ist die Präsentation abgeschlossen, können Sie diese **als Video abspeichern**. Klicken Sie hierzu auf das Teilen Menü oben rechts und wählen "In Aufnahmen speichern".

Je nach Umfang der Präsentation kann das Umwandeln einige Minuten in Anspruch nehmen.

Anschließend finden Sie die Präsentation im Fotoalbum Ihres iPads.

Vorteil: Als Video Datei kann man die Präsentation auch ohne die App abspielen.